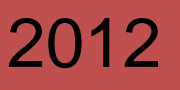

## DNS

Instalación y administración de un servidor DNS en Windows 2003 Server.

> Adrián de la Torre López adriandelator.wordpress.com 07/12/2012

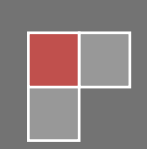

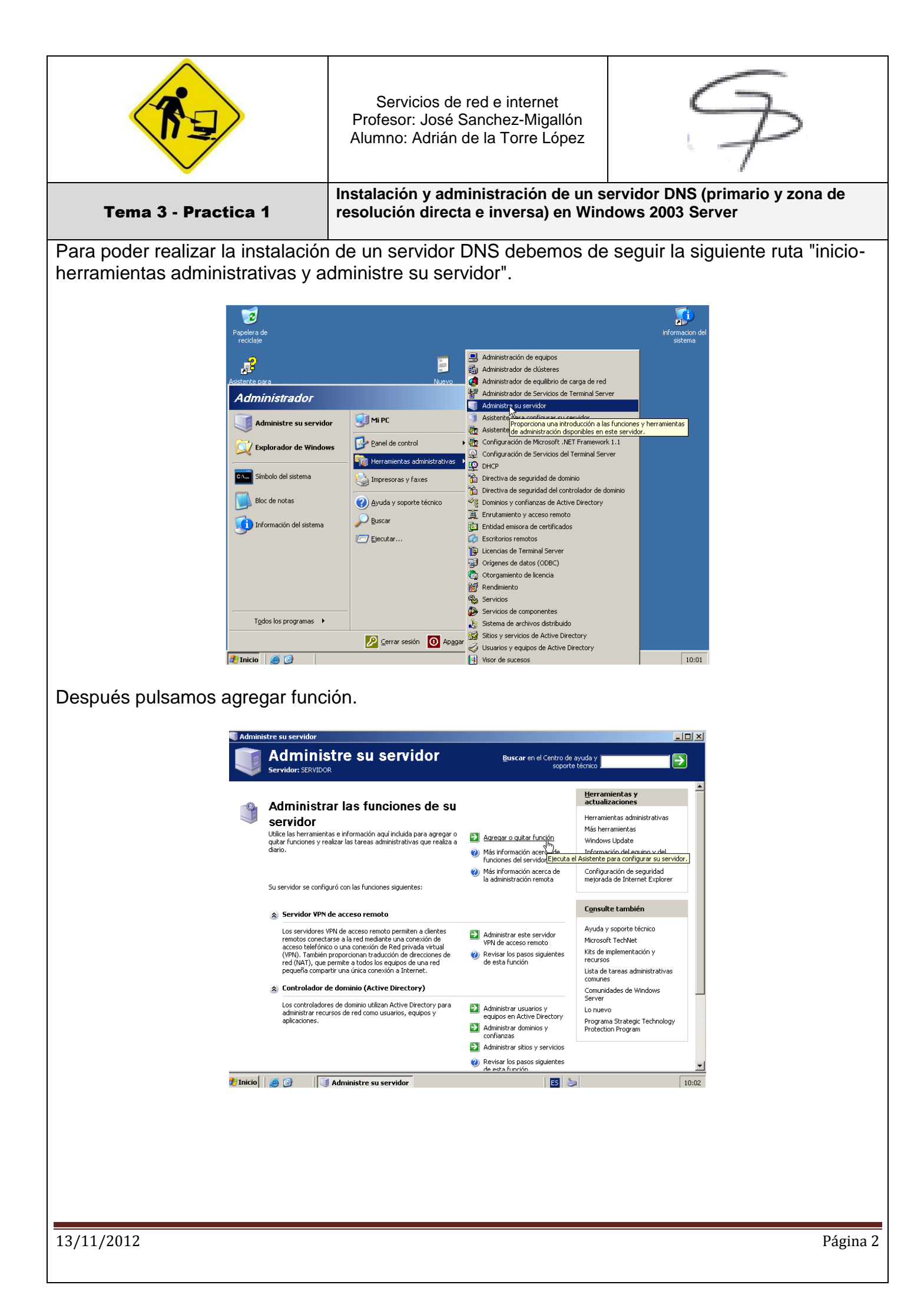

| <b>R</b>                                                            | Servicios de<br>Profesor: José S<br>Alumno: Adrián d                                                                    | red e internet<br>Sanchez-Migallón<br>de la Torre López                                                                                                    | P                                                   |
|---------------------------------------------------------------------|----------------------------------------------------------------------------------------------------|----------------------------------------------------------------------------------------------------|-----------------------------------------------------|
| Tema 3 - Practica 1                                                 | Instalación y adm<br>resolución directa                                                                                 | ninistración de un s<br>a e inversa) en Win                                                                                                    | ervidor DNS (primario y zona de<br>dows 2003 Server |
| Pinchamos sobre servidor DNS                                        | s y pulsamos sigui                                                                                                    | ente e instalar.                                                                                                    |                                                     |
| Asistente para conf                                                 | gurar su servidor                                                                                                    |                                                                                                    | ×                                                   |
| Función del Serv<br>Puede configu<br>función a este                 | dor<br>ar este servidor para realizar una o más fur<br>servidor, puede ejecutar de nuevo este asi                       | nciones específicas. Si desea agregar más<br>stente.                                                                                                    | s de una                                            |
| Seleccione una<br>desea agregar                                     | función. Si no se ha agregado, puede agre<br>o quitar no se muestra en la lista, vaya a <u>A</u>                        | garla. Si ya se agregó, puede quitarla. Si<br>gregar o quitar programas.<br>                                                                                 | la función que                                      |
| Función del se<br>Servidor de ar<br>SharePoint Se                   | rvidor Configurado<br>chivos No<br>vices No                                                                             | Servidor DNS<br>Los servidores DNS (Sistema de nor<br>dominio) traducen los nombros DNS                                                                      | mbres de t                                          |
| Servidor de in<br>Servidor de a<br>Servidor de co<br>Terreira Servi | presión No<br>licaciones (IIS, ASP.NET) No<br>rreo (POP3, SMTP) No                                                      | de equipo en direcciones IP.<br>Si piensa configurar este servidor c                                                                                         | iomo un                                             |
| Servidor DNS<br>Servidor DNS                                        | ceso remoto/VPN Sí<br>e dominio (Active Directory) Sí<br>No                                                             | controlador de dominio y es el contr<br>principal en el dominio, seleccione la<br>controlador. En ese caso, la funciór<br>controlador de dominio configurará | rolador<br>a función del<br>n del<br>el servidor    |
| Servidor de Di<br>Servidor de m<br>Servidor WIN:                    | ICP Sí<br>Iltimedia de transmisión po No<br>No                                                                          | para que DNS y Active Directory fu<br>Más información acerca de servidor                                                                                     | res DNS                                             |
|                                                                     |                                                                                                    |                                                                                                    | r                                                   |
|                                                                     |                                                                                                    | Vea el <u>registro de Configuración de</u>                                                                                                    | su servidor.                                        |
|                                                                     | l                                                                                                    | < <u>A</u> trás Siguien <u>t</u> e > Cano                                                                                                    | celar Ayuda                                         |
| Mientras se está instalando no                                      | s pregunta si el se                                                                                                    | rvidor se va ha r                                                                                                    | ealizar en este equipo o en otro.                   |
| Asistente p                                                         | ıra configurar su servidor                                                                                              |                                                                                                    | ×                                                   |
| Aplicanc<br>El As                                                   | o selecciones<br>stente para configurar su servidor está agregando a                                                    | este servidor la función seleccionada.                                                                                                    |                                                     |
| Conf                                                                | urando DNS                                                                                                    |                                                                                                    |                                                     |
|                                                                     | Conectar a servidor DN<br>El servidor DNS de Wind<br>C Este equipo<br>C El siguiente equipo<br>C C conectar a este equi | rs ?<br>ows se está ejecutando en:<br>o:<br>ipo ahora<br><u>Aceptar</u> <u>Cancelar</u>                                                                      | ×                                                   |
|                                                                     |                                                                                                    | Abula Gaviada b Gazalar                                                                                                    |                                                     |
|                                                                     |                                                                                                    | < Wraz bilania > Cauraa                                                                                                    | - Ayuda                                             |
|                                                                     |                                                                                                    |                                                                                                    |                                                     |
|                                                                     |                                                                                                    |                                                                                                    |                                                     |
|                                                                     |                                                                                                    |                                                                                                    |                                                     |
|                                                                     |                                                                                                    |                                                                                                    |                                                     |
|                                                                     |                                                                                                    |                                                                                                    |                                                     |
|                                                                     |                                                                                                    |                                                                                                    |                                                     |
| 13/11/2012                                                          |                                                                                                    |                                                                                                    | Página 3                                            |

| (The second second seco | Servicios de<br>Profesor: José S<br>Alumno: Adrián                                                                                                    | red e internet<br>Sanchez-Migallón<br>de la Torre López                                                                                                    | P                                                                                                    |
|----------------------------------------------------------------------------------------------------|----------------------------------------------------------------------------------------------------|----------------------------------------------------------------------------------------------------|----------------------------------------------------------------------------------------------------|
| Tema 3 - Practica 1                                                                                                    | Instalación y adm<br>resolución direct                                                                                                    | ninistración de un s<br>a e inversa) en Win                                                                                                    | ervidor DNS (primario y zona de<br>dows 2003 Server                                                                                                    |
| A continuación nos pregunta que<br>En este caso como tenemos que                                                                                                    | e elijamos una de<br>e realizar una zor                                                                                                    | e las siguiente op<br>na directa e invers                                                                                                    | ciones para continuar.<br>sa elegimos la segunda.                                                                                                    |
| <ul> <li>Asistente para configurar un servidor DNS</li> <li>Seleccione una acción de configuración         <ul> <li>Puede elegir los tipos de zona de búsqueda apropiados para             Los administradores avanzados pueden configurar sugerent</li> <li>Seleccione la acción que desea que este asistente realice:</li> <li>Crear una gona de búsqueda directa (recomendado para             Este servidor tiene autoridad sobre los nombres DNS de             reenvia todas las demás solicitudes a un proveedor de s             otros servidores DNS. El asistente configurar las suger             creará una zona de búsqueda directa e inversa (recomendat             Este servidor puede tener autoridad sobre los nombres DNS de             reenvia todas las demás solicitudes a un proveedor de s             otros servidores DNS. El asistente configurar à las suger             crear zonas de búsqueda directa e inversa (recomendat             Este servidor puede tener autoridad sobre zonas de bús             puede configurar para realizar resoluciones recursivas ,             servidores DNS, o para las dos cosas. El asistente config             Configurar sólo sugerencias de raíz (recomendado sólo p             El asistente sólo configurará las sugerencias de raíz. Más             zonas de búsqueda directa o inversa y reenviadores.</li> </ul> </li> </ul>                                                                                                    | a el tamaño de la red.<br>cias de raíz.<br>a redes pequeñas)<br>recursos locales pero<br>ervicios Internet (ISP) u<br>encias de raíz pero no<br>do para redes grandes)<br>squeda directa e inversa. Se<br>reenviar consultas a otros<br>gurará las sugerencias de raíz.<br>bara usuarios avanzados)<br>s tarde podrá configurar                                                                                                    | Asistente para configurar un se<br>Zona de búsqueda directa<br>Puede crear una zona de bi<br>mediante el Asistente para<br>Una zona de búsqueda dire-<br>red. Esta es una función es<br>¿Desea crear una zona de bú<br>© 🧃, crear una zona de bú<br>© Mo, no crear una zona c                                                                                             | érvidor DNS  Éxisqueda directa ahora o crear una más tarde forear zona nueva de la consola DNS.  Cta traduce nombres DNS en direcciones IP y servicios de encial para la mayoría de servidores DNS.  Disqueda directa ahora?  Éxisqueda directa ahora (recomendado)  de búsqueda directa ahora  ón sobre zonas de búsqueda directa, haga clic en Ayuda.                                                                                                    |
| < <u>A</u> trás Siguien <u>t</u> e >                                                                                                    | Cancelar Ayuda                                                                                                    |                                                                                                    | < <u>A</u> trás Siguien <u>t</u> e > Cancelar Ayuda                                                                                                    |
| Select<br>Select<br>C<br>C<br>C<br>C<br>C<br>C<br>C<br>C<br>C<br>C<br>C<br>C<br>C<br>C<br>C<br>C<br>C<br>C<br>C                                                                                                    | ara Crear zona nueva<br>zona<br>vidor DNS es compatible con varios tip<br>cione el tipo de zona que quiere crear:<br><u>ona principal</u><br>rea una copia de una zona que puede<br>pona gecundaria<br>rea una copia de una zona que ya exis<br>quilibrar el proceso de carga de los ser<br>rores.<br>ona de código auxiliar<br>rea una copia de zona que contiene se<br>utoridad (SOA) y quizá registros de ad<br>ontiene una zona en Active Directory (<br>antrolador de dominio) | actualizarse directamente en este servi<br>actualizarse directamente en este servi<br>ste en otro servidor. Esta opción avuda<br>vidores primarios y proporciona toleran<br>ilo servidor de nombres (NS), inicio de<br>herencia de host (A). Un servidor que<br>tiene privilegios sobre dicha zona.<br>sólo disponible si el servidor DNS es un<br>Siguiente > Cancelar A | Image: State State Stat |

| <b>R</b>                                                              | Servicios de red e internet<br>Profesor: José Sanchez-Migallón<br>Alumno: Adrián de la Torre López                                                                                                    | P                                                   |
|-----------------------------------------------------------------------|----------------------------------------------------------------------------------------------------|-----------------------------------------------------|
| Tema 3 - Practica 1                                                   | Instalación y administración de un s<br>resolución directa e inversa) en Win                                                                                                    | ervidor DNS (primario y zona de<br>dows 2003 Server |
| Nos pedirá un nombre para el d                                        | ominio DNS.<br>rear zona nueva                                                                                                    | X                                                   |
| Nombre de z<br>¿Qué nom                                               | ona<br>ore tiene la zona nueva?                                                                                                    |                                                     |
| El nombre<br>servidor d<br>microsoft.<br>nuevazon<br><u>N</u> ombre d | de zona especifica la parte del espacio de nombres DNS para el qu<br>a autorización. Puede ser el nombre de dominio de la organización (<br>com) o una parte del nombre de dominio (por ejemplo,<br>a.microsoft.com). El nombre de zona no es el nombre del servidor D<br>zona: | e actúa el<br>(por ejemplo,<br>DNS.                 |
| adrian                                                                |                                                                                                    |                                                     |
| Para obte                                                             | ner más información sobre nombres de zonas, haga clic en Ayuda.                                                                                                    |                                                     |
| Se creara un archivo con el non                                       | hbre:                                                                                                    | Ayuud                                               |
| Asistente para cr                                                     | ear zona nueva                                                                                                    | X                                                   |
| <b>Archivo de zo</b><br>Puede crea<br>servidor DN                     | <b>na</b><br>un archivo de zona nuevo o usar un archivo copiado de otro<br>5.                                                                                                    |                                                     |
| źDesea creż<br>servidor DN                                            | r un archivo nuevo de zona o usar el archivo existente que o<br>5?                                                                                                    | copió de otro                                       |
| • Crear un                                                            | archivo <u>n</u> uevo con este nombre de archivo:                                                                                                    |                                                     |
| O Usar est                                                            | e archivo:                                                                                                    |                                                     |
|                                                                       |                                                                                                    |                                                     |
| Para usa<br>carpeta<br>Siguiento                                      | r este archivo existente, asegúrese primero de que se ha co<br>%SystemRoot%\system32\dns en este servidor y haga lueg<br>,                                                                                                    | piado en la<br>lo clic en                           |
|                                                                       | < <u>A</u> trás Siguien <u>t</u> e > Cancelar                                                                                                    | Ayuda                                               |
|                                                                       |                                                                                                    |                                                     |
|                                                                       |                                                                                                    |                                                     |
|                                                                       |                                                                                                    |                                                     |
| 13/11/2012                                                            |                                                                                                    | Página 5                                            |

|                                                                                                    | Servicios de red e internet<br>Profesor: José Sanchez-Migallón<br>Alumno: Adrián de la Torre López                                                                                                    |  |  |  |  |
|----------------------------------------------------------------------------------------------------|----------------------------------------------------------------------------------------------------|--|--|--|--|
| Tema 3 - Practica 1                                                                                                    | Instalación y administración de un servidor DNS (primario y zona de resolución directa e inversa) en Windows 2003 Server                                                                                                    |  |  |  |  |
| No permitimos actualizaciones                                                                                                    |                                                                                                    |  |  |  |  |
| Asisten<br>Actu                                                                                                    | te para crear una zona nueva                                                                                                    |  |  |  |  |
|                                                                                                    | Puede específicar si esta zona DNS aceptará actualizaciones seguras, no seguras<br>o no dinámicas.                                                                                                    |  |  |  |  |
| La<br>ac<br>pr                                                                                                    | Las actualizaciones dinámicas permiten que los equipos cliente DNS se registren y<br>actualicen dinámicamente sus registros de recursos con un servidor DNS cuando se<br>produzcan cambios.                                                      |  |  |  |  |
| Se                                                                                                    | leccione el tipo de actualizaciones dinámicas que desea permitir:<br>Permitir sólo actualizaciones dinámicas geguras (recomendado para Active Directory)                                                                                         |  |  |  |  |
|                                                                                                    | Esta opción sólo está disponible para las zonas que están integradas en Active Directory.<br>Permitir todas las actualizaciones dinámicas (seguras y no seguras)                                                                                 |  |  |  |  |
|                                                                                                    | Se aceptan actualizaciones dinámicas de registros de recurso de todos los clientes.<br>Esta opción representa un serio peligro para la seguridad porque permite                                                                                  |  |  |  |  |
| e                                                                                                    | aceptar accualizaciones desde orgenes que no son de connanza.      No admitir actualizaciones dinámicas      Esta zona no acepta actualizaciones dinámicas de registros de recurso. Tiene que     actualizar sus registros manualmente.          |  |  |  |  |
|                                                                                                    | < <u>A</u> trás Siguiențe > Cancelar Ayuda                                                                                                    |  |  |  |  |
| Configuramos la zona inversa.                                                                                                    |                                                                                                    |  |  |  |  |
| Asistente                                                                                                    | e para configurar un servidor DN5                                                                                                    |  |  |  |  |
| Zona<br>pi                                                                                                    | de búsqueda inversa<br>Jede crear una zona de búsqueda inversa abora o crear una más tarde                                                                                                    |  |  |  |  |
| Puede crear una zona de busqueda inversa añora o crear una mas tarde<br>mediante el Asistente para crear zona nueva de la consola DNS.                                   |                                                                                                    |  |  |  |  |
| Una zona de búsqueda inversa traduce direcciones IP en nombres DNS. Las zonas de<br>búsqueda inversa suelen ser necesarias sólo si un programa necesita esa información. |                                                                                                    |  |  |  |  |
| دكافعه crear una zona de búsqueda inversa ahora?<br>آن زر crear una zona de búsqueda inversa ahora                                                                       |                                                                                                    |  |  |  |  |
| C No, no crear una zona de búsqueda inversa ahora                                                                                                    |                                                                                                    |  |  |  |  |
|                                                                                                    |                                                                                                    |  |  |  |  |
|                                                                                                    |                                                                                                    |  |  |  |  |
| Pro Pro                                                                                                    | Para obtener mas informacion sobre zonas de busqueda inversa, haga clic en Ayuda.                                                                                                    |  |  |  |  |
|                                                                                                    | < <u>A</u> trás Siguien <u>t</u> e > Cancelar Ayuda                                                                                                    |  |  |  |  |
|                                                                                                    |                                                                                                    |  |  |  |  |
| Tipo                                                                                                    | de zona                                                                                                    |  |  |  |  |
| El servidor DNS es compatible con varios tipos de zonas y almacenamientos.                                                                                               |                                                                                                    |  |  |  |  |
| S                                                                                                    | ieleccione el tipo de zona que quiere crear:                                                                                                    |  |  |  |  |
|                                                                                                    | <ul> <li><u>c</u>ona principal</li> <li>Crea una copia de una zona que puede actualizarse directamente en este servidor.</li> </ul>                                                                                                    |  |  |  |  |
| (                                                                                                    | Cona gecundaria<br>Crea una copia de una zona que va existe en otro servidor. Esta opción avuda a                                                                                                    |  |  |  |  |
|                                                                                                    | equilibrar el proceso de carga de los servidores primarios y proporciona tolerancia a<br>errores.                                                                                                    |  |  |  |  |
|                                                                                                    | Crea una copia de zona que contiene sólo servidor de nombres (NS), inicio de crea una copia de zona que contiene sólo servidor de nombres (NS), inicio de substituído (COA) e existé existé existence de adheres is de best (A). Un servidor are |  |  |  |  |
|                                                                                                    | autoridad (SOA) y quiză registros de adherencia de host (A). Un servidor que contiene una zona de código auxiliar no tiene privilegios sobre dicha zona.                                                                                         |  |  |  |  |
|                                                                                                    | Almacenar la zona en Active Directory (sólo disponible si el servidor DNS es un<br>controlador de dominio)                                                                                                    |  |  |  |  |
|                                                                                                    | < Atrás Siguiente > Cancelar Avuda                                                                                                    |  |  |  |  |
|                                                                                                    |                                                                                                    |  |  |  |  |
| 13/11/2012                                                                                                    | Página 6                                                                                                    |  |  |  |  |

| Tema 3 - Practica 1             Association of administración de un servidor DNS (primario y zona de becoución directa e inversa) en Windows 2003 Server             Instanción y administración de un servidor DNS (primario y zona de becoución directa e inversa) en Windows 2003 Exercication of the control of the control of the contr                                                                                                    | <b>R</b>                                                       | Servicios de red e internet<br>Profesor: José Sanchez-Migallón<br>Alumno: Adrián de la Torre López                                                                                                    |
|----------------------------------------------------------------------------------------------------|----------------------------------------------------------------|----------------------------------------------------------------------------------------------------|
| Aldezhez gara crear zona nuevo       Image: Construction of the construction of the co | Tema 3 - Practica                                              | Instalación y administración de un servidor DNS (primario y zona de resolución directa e inversa) en Windows 2003 Server                                                                                                    |
|                                                                                                    | Tema 3 - Practica         Asist         Nos preguntara donde a | Installaction y administraction de un servidor DNS (primario y zona de solución directa e inversa) en Windows 2003 Server   Image: Contraction directa e inversa) en Windows 2003 Server   Installaction y administraction de un servidor Server   Image: Contraction directa e inversa) en Windows 2003 Server   Installaction y administraction de un servidor server   Image: Contraction directa e inversa) en Windows 2003 Server   Installaction y administraction de un servidor directiones IP en nombres DIS:   Image: Contraction directa e inversa, escriba el Id. de red o el nombre de la zona.   Image: Contraction directa e inversa, escriba el Id. de red o el nombre de la zona. Escriba el Id. de red o el nombre de la zona.   Image: Contraction directa e inversa).   Image: Contraction directa e inversa).   Image: Contraction directa e inversa).   Image: Contraction directa e inversa).   Image: Contraction directa e inversa).   Image: Contraction directa e inversa).   Image: Contraction directa e inversa).   Image: Contraction directa e inversa).   Image: Contraction directa e inversa.   Image: Contraction directa e inversa.   Image: Contraction directa e inversa.   Image: Contraction directa e inversa.   Image: Contraction directa e inversa.   Image: Contraction directa e inversa.   Image: Contraction directa e inversa.   Image: Contraction directa e inversa.   Image: Contraction directa e inversa.   Image: Contraction directa e inversa.   Image: Contraction directa e inversa.   Image: Contraction directa e inversa.   I |
|                                                                                                    |                                                                |                                                                                                    |

| <b>R</b>                     | Servicios de red e internet<br>Profesor: José Sanchez-Migallón<br>Alumno: Adrián de la Torre López                                                                                                    |
|------------------------------|----------------------------------------------------------------------------------------------------|
| Tema 3 - Practica 1          | Instalación y administración de un servidor DNS (primario y zona de resolución directa e inversa) en Windows 2003 Server                                                                                                    |
| Le decimos que no utilice re | stente para configurar un servidor DNS                                                                                                    |
|                              | Reenviadores<br>Los reenviadores son servidores DNS a los que este servidor envía las consultas<br>que no puede responder.                                                                                                    |
|                              | <ul> <li>¿Desea que este servidor DNS reenvie consultas?</li> <li>Sj, reenviar consultas a servidores DNS con las direcciones IP siguientes:         <ul> <li></li></ul></li></ul>                                                                                                    |
|                              | Para obtener más información sobre reenviadores, haga clic en Ayuda.                                                                                                    |
| Finalizamos.                 | <u> </u>                                                                                                    |
|                              | Setter para configurar un servicion       Image: Configura di al sister tre para configurar di nagurar di al configura di nagurar di al configurar di nagurar di al configurar di and desea crear: adiato di ad configurar di angli desea crear: adiato di angli desea crear: adiato di angli desea crear: adiato di angli desea crear: adiato di angli desea crear: adiato di angli desea crear: adiato di angli desea crear: adiato di angli desea crear: adiato di angli desea crear: adiato di angli desea crear: adiato de configurar di angli desea crear: adiato di angli desea crear: adiato di angli desea crear: adiato di angli desea crear: adiato di angli desea crear: adiato di angli desea crear: adiato di angli desea crear: adiato di angli desea crear: adiato di angli desea crear: adiato di angli desea crear: adiato di angli desea creare: desea distate di nagurar di angli desea creare: desea distate di angli desea creare: desea distate di angli desea creare: desea di angli desea distate di angli desea distate di angli desea distat |

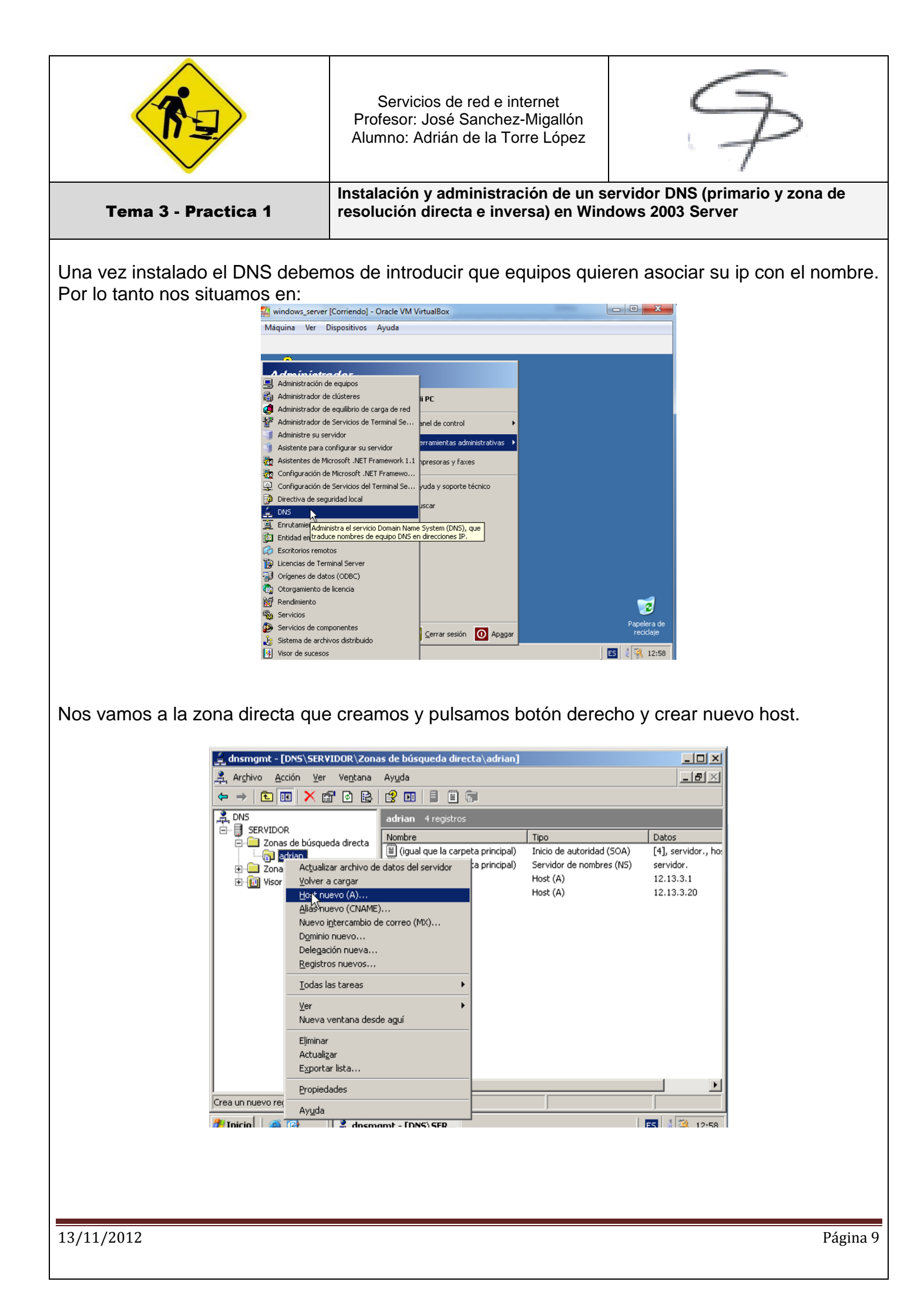

| <b>K</b>                                                                                                    | Servicios de red e internet<br>Profesor: José Sanchez-Migallón<br>Alumno: Adrián de la Torre López                       | P |  |  |
|----------------------------------------------------------------------------------------------------|----------------------------------------------------------------------------------------------------|---|--|--|
| Tema 3 - Practica 1                                                                                                    | Instalación y administración de un servidor DNS (primario y zona de resolución directa e inversa) en Windows 2003 Server |   |  |  |
| En la siguiente pantalla que se nos abre asociaremos el nombre con la IP y además marcaremos el registro puntero porque así automáticamente nos hace la inversa. |                                                                                                    |   |  |  |

| Nombre (si está en blanco se i         | usa el nombre del dominio principal): |
|----------------------------------------|---------------------------------------|
| ubuntu                                 |                                       |
| Nombre de dominio completo (           | (FQDN):                               |
| ubuntu.adrian.                         |                                       |
| Dirección <u>I</u> P:<br>12 .13 .3 .25 |                                       |
| Crear registro del puntero             | ( PTR) asociado                       |
|                                        |                                       |
|                                        |                                       |
|                                        | Agregar bost Capcelar                 |

Finalmente nos tiene que quedar así la zona directa

| 🚊 dnsmgmt - [DNS\SERVIDOR\Zonas de búsqueda directa\adrian]    |                                    |                           |                     |  |
|----------------------------------------------------------------|------------------------------------|---------------------------|---------------------|--|
| 🔔 Ar <u>c</u> hivo <u>A</u> cción <u>V</u> er Ve <u>n</u> tana | Ay <u>u</u> da                     |                           | _ <b>8</b> ×        |  |
| ← → 🗈 🖪 🗙 😭 😫                                                  | 😫 💷 📄 🗐 🗊                          |                           |                     |  |
|                                                                | adrian 7 registros                 | _                         |                     |  |
| 🖃 📋 SERVIDOR                                                   | Nombre                             | Tipo                      | Datos               |  |
| advian                                                         | 🗒 (igual que la carpeta principal) | Inicio de autoridad (SOA) | [4], servidor., ho: |  |
| Topas de búsqueda inversa                                      | 🗒 (igual que la carpeta principal) | Servidor de nombres (NS)  | servidor.           |  |
| E Visor de sucesos                                             | 🗐 servidor                         | Host (A)                  | 12.13.3.1           |  |
|                                                                | E xp                               | Host (A)                  | 12.13.3.20          |  |
|                                                                | 🗒 ubuntu                           | Host (A)                  | 12.13.3.25          |  |
|                                                                | 🗒 zentyal                          | Host (A)                  | 12.13.3.35          |  |
|                                                                | 🗒 opensuse                         | Host (A)                  | 12.13.3.30          |  |
|                                                                |                                    |                           |                     |  |
| "                                                              |                                    |                           |                     |  |

| Alumno. Aunan de la Torre Lopez                                                                    | T |
|----------------------------------------------------------------------------------------------------|---|
| Servicios de red e internet<br>Profesor: José Sanchez-Migallón<br>Alumno: Adrián de la Torre López | B |

| La zona inversa | :                                                              |                                    |                           |                     |
|-----------------|----------------------------------------------------------------|------------------------------------|---------------------------|---------------------|
|                 | 🚊 dnsmgmt - [DNS\SER¥IDOR\Zona                                 | s de búsqueda inversa\12.13.3.     | x Subnet]                 |                     |
|                 | 🚊 Ar <u>c</u> hivo <u>A</u> cción <u>V</u> er Ve <u>n</u> tana | Ayuda                              |                           | _ <del>8</del> ×    |
|                 |                                                                |                                    |                           |                     |
|                 |                                                                | 12.13.3.x Subnet 7 registros       |                           |                     |
|                 | En SERVIDOR                                                    | Nombre                             | Tipo                      | Datos               |
|                 | adrian                                                         | 🗒 (igual que la carpeta principal) | Inicio de autoridad (SOA) | [6], servidor., ho: |
|                 | Zopas de búsqueda inversa                                      | 🗒 (igual que la carpeta principal) | Servidor de nombres (NS)  | servidor.           |
|                 | 12.13.3.x Subnet                                               | ≣ 12.13.3.1                        | Puntero (PTR)             | servidor.adrian.    |
|                 | ⊕ 🐖 Visor de sucesos                                           | Ⅲ 12.13.3.20                       | Puntero (PTR)             | xp.adrian.          |
|                 |                                                                | ≣ 12.13.3.25                       | Puntero (PTR)             | ubuntu.adrian.      |
|                 |                                                                | 12.13.3.30                         | Puntero (PTR)             | opensuse.adrian.    |
|                 |                                                                | ≣ 12.13.3.35                       | Puntero (PTR)             | zentyal.adrian.     |
|                 |                                                                |                                    |                           |                     |
|                 |                                                                |                                    |                           |                     |
|                 |                                                                |                                    |                           |                     |
|                 |                                                                |                                    |                           |                     |
|                 |                                                                |                                    |                           |                     |
|                 |                                                                |                                    |                           |                     |
|                 |                                                                |                                    |                           |                     |
|                 |                                                                |                                    |                           |                     |
|                 |                                                                |                                    |                           |                     |
|                 |                                                                |                                    |                           |                     |
|                 |                                                                |                                    |                           |                     |

La comprobación se muestra aquí:

```
Símbolo del sistema - nslookup

      C:\Documents and Settings\Administrador>nslookup

      Servidor predeterminado: servidor.adrian

      Address: 12.13.3.1

      > 12.13.3.35

      Servidor: servidor.adrian

      Address: 12.13.3.1

      Nombre: zentyal.adrian

      Address: 12.13.3.5

      > ubuntu

      Servidor: servidor.adrian

      Address: 12.13.3.5

      > ubuntu

      Servidor: servidor.adrian

      Address: 12.13.3.1

      **** servidor.adrian no se puede encontrar ubuntu: Server failed

      > ubuntu.adrian

      Servidor: servidor.adrian

      Address: 12.13.3.1

      **** servidor.adrian no se puede encontrar ubuntu: Server failed

      > ubuntu.adrian

      Servidor: servidor.adrian

      Address: 12.13.3.1

      Nombre: ubuntu.adrian

      Address: 12.13.3.25
```